## Access a Shared Calendar via Entourage

- 1. Select File  $\rightarrow$  Open Other User's Folder
- 2. Leave the User: field blank and Select the Address Book look up icon.
- 3. Enter the name of the person who is sharing the calendar and click Find. Once the person is located and selected click the Advanced button.
- 4. In the Advanced Settings add /exchange/"the e-mail address" (without quotes) Click OK
- 5. Click OK on the next screen
- 6. Entourage will display the shared calendar.

I have included a link to a website that has these instructions with pictures.

http://support.itsolutionsnow.com/index.php?\_m=knowledgebase&\_a=viewarticle&kbarticleid=94